## 均一平台學習扶助篩選測驗練習

★進入均一平台→點選左上方「課程」→下拉看到「評量專區」→點入「學習扶助複習測驗」

| 均一教盲平台<br>Junyi Academy | ■ 課程 防疫專區 | ┢我 |
|-------------------------|-----------|----|
| 機電整合                    | 英文閱讀素養    |    |
| 軟體應用                    | 藝術與美感     |    |
|                         |           |    |
| 社會                      | 評量專區      |    |
| 年段                      | 學習扶助複習測驗  |    |
| 國小社會                    | 國三會考複習    |    |
| 國中公民                    | 高三學測複習    |    |

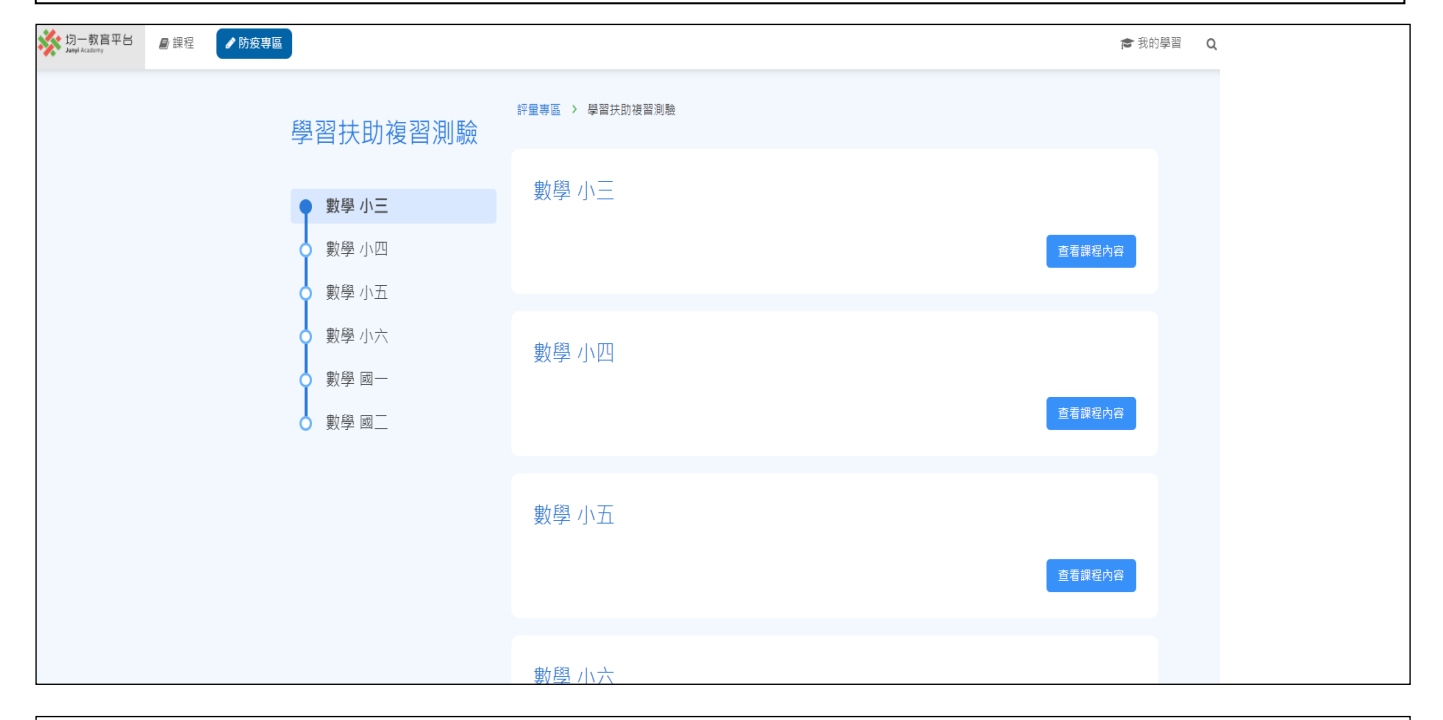

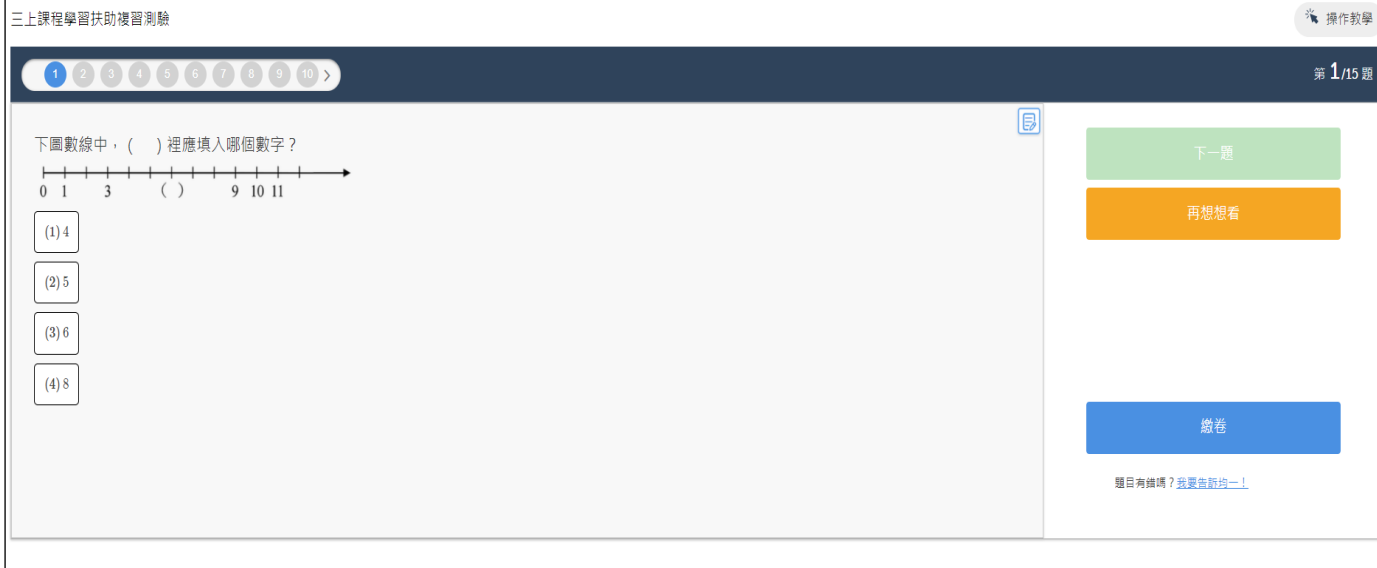